# SYNTHESYS MANAGEMENT CALL LIST

# Viewing and managing Unprocessed, Held & Parked Calls

|               | agement Search Call List Ap            | plications         |                                                                            |
|---------------|----------------------------------------|--------------------|----------------------------------------------------------------------------|
|               |                                        |                    | Welcome brigitte   logo                                                    |
| Calls         |                                        |                    | Hide Search                                                                |
| Search        |                                        |                    |                                                                            |
|               |                                        |                    |                                                                            |
|               | Ci                                     | ustomer Id         |                                                                            |
|               |                                        | Call Result        |                                                                            |
|               |                                        |                    |                                                                            |
|               |                                        |                    | Search Show All                                                            |
|               |                                        |                    |                                                                            |
| Unprocessed   | Held Parked                            |                    |                                                                            |
| ind Time      | User                                   | Result             | Reason For Failure                                                         |
| //2015 12:36  | 02 Happy Administrator (Admin)         | Application Closed | Failed to Process Output Action Synthesys.Action.Output.DataOutputAction   |
| 5/2015 16:12  | 16 Nobby Noetica (NOETICAX\mark)       | Application Closed | Failed to Process Output Action Synthesys.Action.Output.DataOutputAction   |
| \$/2015 16:08 | 09 Nobby Noetica (NOETICAX\mark)       | Application Closed | Failed to Process Output Action Synthesys.Action.Output.DataOutputAction   |
| 5/2015 15:11  | 13 Nobby Noetica (NOETICAX\mark)       | Application Closed | Failed to Process Output Action Synthesys.Action.Output.DataOutputAction   |
| \$/2015 15:08 | 14 Nobby Noetica (NOETICAX\mark)       | Application Closed | Failed to Process Output Action Synthesys.Action.Output.DataOutputAction   |
| 5/2015 14:41  | :02 Nobby Noetica (NOETICAX\mark)      | Application Closed | Failed to Process Output Action Synthesys.Action.Output.DataOutputAction   |
| 5/2015 11:30  | 50 Brigitte Reimer (NOETICAX\brigitte) | Enquiry            | Failed to Process Output Action Synthesys.Action.Output.File.FileOutputAct |
| 5/2015 10:55  | 29 Brigitte Reimer (NOETICAX\brigitte) | Application Closed | Failed to Process Output Action Synthesys.Action.Output.DataOutputAction   |
| 5/2015 10:54  | 13 Brigitte Reimer (NOETICAX\brigitte) | Application Closed | Failed to Process Output Action Synthesys.Action.Output.DataOutputAction   |
| /2015 13:56   | :05 Emmanuel Tetteh (NOETICAX\Emmanu   | el) Finish         | Failed to Process Output Action Synthesys.Action.Output.DataOutputAction   |
|               |                                        |                    |                                                                            |
|               |                                        |                    | I A Page I OF 2 F                                                          |
|               |                                        |                    |                                                                            |

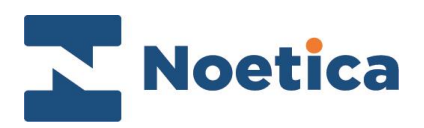

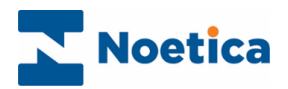

## CONTENT

| SYNTHESYS .NET CALL LIST                |  |
|-----------------------------------------|--|
| Viewing List of Unprocessed Calls4      |  |
| Viewing Details of an Unprocessed Call4 |  |
| Search Filter for Unprocessed Calls5    |  |
| Processing Unprocessed Calls6           |  |
| Deleting Unprocessed Calls 6            |  |
| Viewing List of Held & Parked Calls7    |  |
| View Details of Parked/ Held Calls7     |  |
| Allocating Held Calls                   |  |

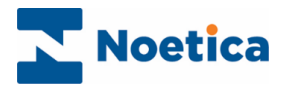

## SYNTHESYS .NET CALL LIST

The **Call List** option in Synthesys Management enables users to view and manage *Unprocessed, Held* and *Parked* calls.

To view Call Lists

- Open Synthesys Management by clicking on the *Synthesys Workspace Management* icon on your desktop.
- Select the Call List tab.

The **Call List** page will open, displaying three tabs, **Unprocessed, Held** and **Parked**, to allow users to view a list of unprocessed, held and parked calls.

## Call List tab, to open the Call List pages

Unprocessed, Held and Parked tabs show unprocessed, held and parked calls.

| sys Management                    |                        |                                                                                             |      |
|-----------------------------------|------------------------|---------------------------------------------------------------------------------------------|------|
|                                   |                        | Noetica Synthesys Managen                                                                   | ner  |
| Teams User Management Search      | Call List Applie       | pplications                                                                                 |      |
|                                   | - International Action | Webser Mc20.                                                                                |      |
| Calle                             |                        | Weicome ungitte log                                                                         | jout |
| cans                              |                        | The Search                                                                                  |      |
| Search                            |                        |                                                                                             |      |
|                                   | Cust                   | Lustomer Id                                                                                 |      |
|                                   | Ca                     | Call Result                                                                                 |      |
|                                   |                        |                                                                                             |      |
|                                   |                        | Search Show All                                                                             |      |
|                                   |                        | Search Show All                                                                             |      |
|                                   |                        |                                                                                             |      |
| Unprocessed Held Parked           |                        |                                                                                             |      |
| nd Time User                      |                        | Result Reason For Failure                                                                   |      |
| 7/2015 12:36:02 Happy Administr   | ator (Admin)           | Application Closed Failed to Process Output Action Synthesys.Action.Output.DataOutputAction |      |
| 2015 16:12:16 Nobby Noetica (     | NOETICAX\mark)         | Application Closed Failed to Process Output Action Synthesys.Action.Output.DataOutputAction |      |
| 5/2015 16:08:09 Nobby Noetica (   | NOETICAX\mark)         | Application Closed Failed to Process Output Action Synthesys.Action.Output.DataOutputAction |      |
| 5/2015 15:11:13 Nobby Noetica (   | NOETICAX\mark)         | Application Closed Failed to Process Output Action Synthesys.Action.Output.DataOutputAction | =    |
| 5/2015 15:08:14 Nobby Noetica (   | NOETICAX\mark)         | Application Closed Failed to Process Output Action Synthesys.Action.Output.DataOutputAction |      |
| 5/2015 14:41:02 Nobby Noetica (   | NOETICAX\mark)         | Application Closed Failed to Process Output Action Synthesys.Action.Output.DataOutputAction |      |
| 5/2015 11:30:50 Brigitte Reimer ( | NOETICAX\brigitte)     | Enquiry Failed to Process Output Action Synthesys.Action.Output.File.FileOutputAct          |      |
| 5/2015 10:55:29 Brigitte Reimer ( | NOETICAX\brigitte)     | Application Closed Failed to Process Output Action Synthesys.Action.Output.DataOutputAction |      |
| 5/2015 10:54:13 Brigitte Reimer ( | NOETICAX\brigitte)     | Application Closed Failed to Process Output Action Synthesys.Action.Output.DataOutputAction |      |
| /2015 13:56:05 Emmanuel Tette     | h (NOETICAX\Emmanuel)  | uel) Finish Failed to Process Output Action Synthesys.Action.Output.DataOutputAction        |      |
| •                                 |                        |                                                                                             |      |
|                                   |                        | 4                                                                                           |      |
|                                   |                        |                                                                                             |      |
| Page Size 10                      |                        |                                                                                             |      |
| Refresh Reprocess Alloca          | Delete                 |                                                                                             |      |
|                                   |                        |                                                                                             | v    |
|                                   |                        |                                                                                             |      |

Page size: Enter the number of items displayed

**Refresh/**<u>Reprocess/Allocate & Delete</u> options to update, process, allocate or delete selected items.

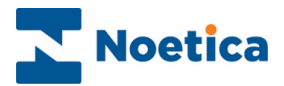

# Viewing List of Unprocessed Calls

The Call List dialog will initially show a list of unprocessed calls.

| processed Held Parked                |                 |                        |                     |                                   |     |
|--------------------------------------|-----------------|------------------------|---------------------|-----------------------------------|-----|
| Sequence Id                          | Account         | Webflow                | Call End Time       | User                              | Re  |
| ea2959e3-4f53-4eb6-a5d1-8422b002000d | MRK-Mark        | address (4.0)          | 24/11/2015 11:21:21 | 0                                 | Ap  |
| 8815bbf5-3216-4a0a-8db3-9a45c1812f66 | PAL-Paul        | Case16389 (49.0)       | 24/11/2015 10:26:11 | 0                                 | Ap  |
| e4a8b706-66ed-418f-ab37-3de64c27fb39 | PAL-Paul        | Case16389 (49.0)       | 23/11/2015 15:37:34 | 0                                 | Ap  |
| b21b776e-0ed5-4b5f-92c7-dc290009e936 | BDJ-BR DecJan   | CRMNOEmailField (87.0) | 11/11/2015 09:12:58 | 0                                 | Ap  |
| 0c8770a7-2081-4043-9c0d-b25ad56c4ee0 | MB2Matt Test    | TestWebflow2015 (1.0)  | 16/09/2015 10:13:21 | Matthew Bryant (NOETICAX\Matthew) | Fir |
| 1493fb03-c17c-4ea9-bc45-6840622e3f32 | MTS-MetricsTest | Metric2 (2.0)          | 16/09/2015 10:12:17 | Matthew Bryant (NOETICAX\Matthew) | Fir |
| Obefc3ef-1a68-416f-b6fc-ea1ff2a803a0 | MTS-MetricsTest | Metric2 (2.0)          | 16/09/2015 10:12:08 | Matthew Bryant (NOETICAX\Matthew) | Fir |
| db125afe-58c1-4fd8-968e-1a909c5b3115 | MTS-MetricsTest | Metrics3 (2.0)         | 16/09/2015 10:11:23 | Matthew Bryant (NOETICAX\Matthew) | Fir |
| 4952bc24-c41d-4f20-9381-a85764eed680 | PAL-Paul        | SimpleWSI (3.0)        | 15/09/2015 15:59:09 | Paul Keyes (NOETICAX\Paul)        | Ap  |
| c781ac0b-f2fd-4751-a126-3e501dd32565 | PAL-Paul        | Alter (6.0)            | 15/09/2015 15:58:27 | Paul Keyes (NOETICAX\Paul)        | Fir |
| •                                    |                 |                        |                     |                                   |     |
|                                      |                 |                        |                     | 4 4 Page 1 of 5                   |     |

View specific pages by entering the page number, or by moving through the pages using the back if forward is arrows.

Use the *Page Size* field to enter the number of items displayed on a page.

#### Viewing Details of an Unprocessed Call

• To display further details of a specific unprocessed call, double click the left mouse button on the desired call.

| ✓ Genera                                 | il                                                  |                             |                                                       |                     |          |               |           |         |          |
|------------------------------------------|-----------------------------------------------------|-----------------------------|-------------------------------------------------------|---------------------|----------|---------------|-----------|---------|----------|
| Tenant:<br>Webflow<br>Webflow<br>Webflow | General<br>Name: UploadF<br>Version: 3.0<br>ID: 627 | Accou<br>ile Accou<br>Accou | nt Name: Brigitte Feb<br>nt Prefix: BFE<br>nt ID: 106 | 2012                |          |               |           |         |          |
| ✓ Webflo                                 | w Instances                                         |                             |                                                       |                     |          |               |           |         |          |
| Instance                                 | Call Direction                                      | Result                      | Start Time                                            | End Time            | Duration | Agent         | User Name | User Id | Language |
| 1                                        | Manual                                              | Line Dead                   | 21/05/2012 17:07:28                                   | 21/05/2012 17:07:43 | 1        | Mr Ben Bloggs | ben       | 1330    | en-GB    |
| > Visited                                | Sections                                            |                             |                                                       |                     |          |               |           |         |          |
| ✓ Call Pa                                | rameters                                            |                             |                                                       |                     |          |               |           |         |          |
| Name                                     |                                                     | Туре                        | Value                                                 |                     |          |               |           |         |          |
| CI_Prefix                                |                                                     | System.Strin                | g                                                     |                     |          |               |           |         |          |
| CI_Custon                                | nerId                                               | System.Strin                | g                                                     |                     |          |               |           |         |          |
| CI_PluginO                               | ConnectionInfo                                      | System.Strin                | Ig                                                    |                     |          |               |           |         |          |
| OpenerId                                 |                                                     | System.Strin                | g 9b58425f-2dbd-4b6                                   | f-8163-c91baf674af1 |          |               |           |         |          |
| PoppedWe                                 | bflow                                               | System.Strin                | ig True                                               |                     |          |               |           |         |          |
| WebflowLa                                | uncherInstance                                      | System.Strin                | g                                                     |                     |          |               |           |         |          |
| WebflowLa                                | uncherName                                          | System.Strin                | Ig                                                    |                     |          |               |           |         |          |
| WebflowLa                                | uncherReturns                                       | System.Strin                | g                                                     |                     |          |               |           |         |          |
| v Techni                                 | cal Information                                     |                             |                                                       |                     |          |               |           |         |          |
| Sequence                                 | ID: {1bb2873e                                       | -b61c-456b-a                | 5c1-dbb87d2ad2e7}                                     |                     |          |               |           |         |          |
|                                          |                                                     |                             |                                                       |                     |          |               |           |         |          |

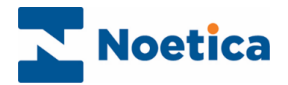

#### Search Filter for Unprocessed Calls

The **Search / Hide Search** link at the top right of the Call List screen in Synthesys Management, allows users to view or hide the search panel with Customer ID and Call Result text boxes, and Search and Show All buttons.

To search for specific unprocessed calls you can use the Customer ID and or Call Result fields:

- If known, enter the customer ID into the Customer ID field.
- Enter the call outcome, as displayed in the Results column, into the Call Result field.
- Click the Search button, to display the calls that match your search criteria.

| 5                                                                                                    |                                            |                                                                       |                                                                   |                                                                                                    |                                        | Hide Search                         |
|----------------------------------------------------------------------------------------------------|--------------------------------------------|-----------------------------------------------------------------------|-------------------------------------------------------------------|----------------------------------------------------------------------------------------------------|----------------------------------------|-------------------------------------|
| arch                                                                                                    |                                            |                                                                       |                                                                   |                                                                                                    |                                        |                                     |
|                                                                                                    |                                            | Customer Id<br>Call Result Resched                                    | lule                                                              |                                                                                                    |                                        |                                     |
|                                                                                                    |                                            |                                                                       | Search Show All                                                   |                                                                                                    |                                        |                                     |
| rocessed Held Parked                                                                                                    |                                            |                                                                       |                                                                   |                                                                                                    |                                        |                                     |
| G 14                                                                                                    | Assount                                    | Wahflau                                                               | Call End Time                                                     | Urer                                                                                                 | Denult                                 | Reason Fo                           |
| Sequence Id                                                                                                    | ACCOUNT                                    | WEDHOW                                                                | can chu rime                                                      | USCI .                                                                                               | Result                                 | reason ro                           |
| 183b2b4b-e414-4cac-9ec3-0af3762d0214                                                                                                    | MRK-Mark                                   | SpecResched (2.0)                                                     | 24/08/2015 14:26:47                                               | Nobby Noetica (NOETICAX\mark)                                                                        | Reschedule                             | Method no                           |
| sequence in           183b2b4b-e414-4cac-9ec3-0af3762d0214           a9b5492d-2b22-4044-a44d-f49469046354                                 | MRK-Mark<br>BDJ-BR DecJan                  | SpecResched (2.0)<br>CRMNOEmailField (79.0)                           | 24/08/2015 14:26:47<br>24/08/2015 13:50:22                        | Nobby Noetica (NOETICAX\mark)<br>Kim Constantine (NOETICAX\kim)                                      | Reschedule                             | Method no<br>Method no              |
| sequence 10<br>183b2b4b-e414-4cac-9ec3-0af3762d0214<br>a9b5492d-2b22-4044-a44d-f49469046354<br>3388659d-233b-49e2-9818-e7b4f0af3275       | MRK-Mark<br>BDJ-BR DecJan<br>BDJ-BR DecJan | SpecResched (2.0)<br>CRMNOEmailField (79.0)<br>CRMNOEmailField (79.0) | 24/08/2015 14:26:47<br>24/08/2015 13:50:22<br>24/08/2015 13:45:36 | Nobby Noetica (NOETICAX\mark)<br>Kim Constantine (NOETICAX\kim)<br>Kim Constantine (NOETICAX\kim)    | Reschedule<br>Reschedule<br>Reschedule | Method no<br>Method no<br>Method no |
| Sequence 10<br>183b2b4b-e414-4cac-9ec3-0af3762d0214<br>9b5492c2-2b2-4044-a444-f49469046354<br>33886594-233b-49e2-9818-e7b4f0af3275        | MRK-Mark<br>BDJ-BR DecJan<br>BDJ-BR DecJan | SpecResched (2.0)<br>CRMNOEmailField (79.0)<br>CRMNOEmailField (79.0) | 24/08/2015 14:26:47<br>24/08/2015 13:50:22<br>24/08/2015 13:45:36 | Nobby Noetica (NOETICAX',mark)<br>Kim Constantine (NOETICAX',kim)<br>Kim Constantine (NOETICAX',kim) | Reschedule<br>Reschedule<br>Reschedule | Method nc<br>Method nc<br>Method nc |
| Beguence to<br>183b2b4b-e6414-4cac-9ec3-0af3762d0214<br>8>b5492d-2b22-4044-a44d-f49469046354<br>3388659d-233b-49e2-9818-e7b4f0af3275<br>■ | MRK-Mark<br>BDJ-BR DecJan<br>BDJ-BR DecJan | SpecResched (2.0)<br>CRMNOEmailField (79.0)<br>CRMNOEmailField (79.0) | 24/08/2015 14:26:47<br>24/08/2015 13:50:22<br>24/08/2015 13:55:22 | Nobby Noetica (NOETICAX',mark)<br>Kim Constantine (NOETICAX',kim)<br>Kim Constantine (NOETICAX',kim) | Reschedule<br>Reschedule<br>Reschedule | Method nc<br>Method nc<br>Method nc |

• Click the Show All button, to display all unprocessed calls for the selected page.

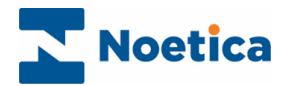

## Processing Unprocessed Calls

In some instances it may be possible to simply re-run an unprocessed call, for example if it failed to process because of a *Timeout*, or because the connection to the database was interrupted.

To process an unprocessed call:

- Select the call(s) that you wish to process by clicking your left mouse button into the check box next to the call.
- Next, click the **Reprocess** button at the bottom left of the Call List screen.

|  |  | Please wait |  |  |
|--|--|-------------|--|--|
|  |  |             |  |  |
|  |  |             |  |  |
|  |  |             |  |  |

• Click the **Refresh** button, to update the list of *unprocessed* calls displayed.

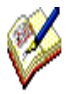

If the call still fails to process, you need to contact you Systems Administrator.

#### **Deleting Unprocessed Calls**

It is possible to select and delete unprocessed calls, held and parked calls however can't be deleted:

- Select the unprocessed call(s) that you wish to delete by clicking your left mouse button into the check box next to the call.
- Click the **Delete** button at the bottom left of the Call List screen, to delete the selected items.

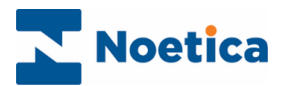

## Viewing List of Held & Parked Calls

To display a list of parked or held calls

• Click on either the *Parked* or *Held* tab in the *Call List* dialog.

| Sequence Id                          | Account       | Webflow                | Time Parked         | User                                 | Park Reason     |
|--------------------------------------|---------------|------------------------|---------------------|--------------------------------------|-----------------|
| c1a7efc3-2cf2-49fd-b926-bd928b5269dd | PAL-Paul      | Case16389 (54.0)       | 24/11/2015 11:22:29 | Paul Keyes (NOETICAX\Paul)           | Auto Saved!!!   |
| 3b506cfe-9d1b-4bd8-9b41-b0243edeed81 | PAL-Paul      | Case16389 (49.0)       | 23/11/2015 16:05:53 | Nobby Noetica (NOETICAX\mark)        | Auto Saved!!!   |
| 38b0b4ad-5796-4dc4-809c-3f369ba12802 | PAL-Paul      | Case16389 (44.0)       | 01/10/2015 13:01:34 | Paul Keyes (NOETICAX\Paul)           | Auto Saved!!!   |
| d3453ea5-466b-45ff-9d2d-9e77a37352dc | PAL-Paul      | Case16389 (44.0)       | 01/10/2015 12:50:00 | Paul Keyes (NOETICAX\Paul)           | Auto Saved!!!   |
| 4c770f25-7dfd-4032-8939-1c6d3080c49f | PAL-Paul      | Case16389 (44.0)       | 30/09/2015 17:08:47 | Chris Barnes (NOETICAX\Chris.Barnes) | ;               |
| 168ce470-b994-4739-84d4-46c9d9ed0c4f | BDJ-BR DecJan | CRMNOEmailField (83.0) | 11/09/2015 09:08:40 | Kim Constantine (NOETICAX\kim)       | test transfer   |
| 50e14d78-21d2-4302-a437-10ac88a75fa0 | BDJ-BR DecJan | CRMNOEmailField (82.0) | 10/09/2015 16:54:03 | Kim Constantine (NOETICAX\kim)       | kim             |
| 06799884-ce35-49cc-bf66-b4edde87e3bc | BDJ-BR DecJan | CRMNOEmailField (81.0) | 26/08/2015 09:30:34 | Kim Constantine (NOETICAX\kim)       | kim 09:30       |
| b2aed138-a21e-4050-b76b-642107701810 | BRJ-BR June   | OBGroup2 (14.0)        | 26/08/2015 09:29:15 | Kim Constantine (NOETICAX\kim)       | kim 09:29       |
| 03186980-8626-49b7-b48c-c12b4247642c | BDJ-BR DecJan | CRMNOEmailField (81.0) | 26/08/2015 09:27:27 | Kim Constantine (NOETICAX\kim)       | kim             |
|                                      |               |                        |                     | 14                                   | 4 Page 1 of 2 ▶ |

Specific pages can be viewed entering the page number, or by moving through the pages using the back **I** or forward **P** arrows.

#### View Details of Parked/ Held Calls

• To display further details regarding a held or parked call, double click the left mouse button on the desired call.

| <ul> <li>Genera</li> </ul>               | al                                                  |                         |                                                                                                    |                         |             |                                 |                                                                                  |            |                  |
|------------------------------------------|-----------------------------------------------------|-------------------------|----------------------------------------------------------------------------------------------------|-------------------------|-------------|---------------------------------|----------------------------------------------------------------------------------|------------|------------------|
| Tenant:<br>Webflow<br>Webflow<br>Webflow | General<br>Name: OBGrou<br>Version: 14.0<br>ID: 770 | Acco<br>p2 Acco<br>Acco | unt Name: BR June<br>unt Prefix: BRJ<br>unt ID: 129                                                                                                    |                         |             |                                 |                                                                                  |            |                  |
| v Webflo                                 | w Instances                                         |                         |                                                                                                    |                         |             |                                 |                                                                                  |            |                  |
| Instance                                 | Call Direction                                      | Result                  | Start Time                                                                                                    | End Time                | Duration    | Agent                           | User Name                                                                        | User Id    | Language         |
| 1                                        | Outbound                                            |                         | 26/08/2015 09:28:55                                                                                                    | 26/08/2015 09:29:15     | 1           | Kim Constantine                 | NOETICAX\kim                                                                     | 1448       | en-GB            |
| > Visited                                | Sections                                            |                         |                                                                                                    |                         |             |                                 |                                                                                  |            |                  |
| ✓ Call Pa                                | rameters                                            |                         |                                                                                                    |                         |             |                                 |                                                                                  |            |                  |
| Name                                     |                                                     | Туре                    | Value                                                                                                    |                         |             |                                 |                                                                                  |            |                  |
| CustomerI                                | D                                                   | System.Stri             | ng BarcLoan_29                                                                                                    |                         |             |                                 |                                                                                  |            |                  |
| CI_Prefix                                |                                                     | System.Stri             | ing                                                                                                    |                         |             |                                 |                                                                                  |            |                  |
| CI_Custor                                | nerId                                               | System.Stri             | ing                                                                                                    |                         |             |                                 |                                                                                  |            |                  |
| CI_PluginC                               | ConnectionInfo                                      | System.Stri             | ng                                                                                                    |                         |             |                                 |                                                                                  |            |                  |
| OpenerId                                 |                                                     | System.Stri             | ing                                                                                                    |                         |             |                                 |                                                                                  |            |                  |
| PoppedWe                                 | bflow                                               | System.Stri             | ing                                                                                                    |                         |             |                                 |                                                                                  |            |                  |
| CallProper                               | ties                                                | System.Stri             | ing xml version="1.</td <td>0" encoding="utf-8" sta</td> <td>andalone="y</td> <td>es"?&gt;<properties></properties></td> <td><property name<="" td=""><td>e="CallDir</td><td>ection" Value="P</td></property></td> | 0" encoding="utf-8" sta | andalone="y | es"?> <properties></properties> | <property name<="" td=""><td>e="CallDir</td><td>ection" Value="P</td></property> | e="CallDir | ection" Value="P |
| WebflowLa                                | uncherInstance                                      | System.Stri             | ing                                                                                                    |                         |             |                                 |                                                                                  |            |                  |
| WebflowLa                                | uncherName                                          | System.Stri             | ng                                                                                                    |                         |             |                                 |                                                                                  |            |                  |
| WebflowLa                                | uncherReturns                                       | System.Stri             | ng                                                                                                    |                         |             |                                 |                                                                                  |            |                  |
|                                          |                                                     |                         |                                                                                                    |                         |             |                                 |                                                                                  |            |                  |

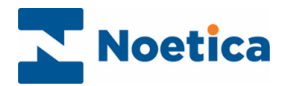

## Allocating Held Calls

To assign a held call to a specific user

• Select the held call that you wish to allocate, by clicking your left mouse button into the check box next to the call.

| nprocessed Held Parked               |               |                        |                     |                              |
|--------------------------------------|---------------|------------------------|---------------------|------------------------------|
| Sequence Id                          | Account       | Webflow                | Held Time           | User                         |
| d35e13d3-f66e-4fe1-a269-bb1f88344116 | PAL-Paul      | Case16389 (44.0)       | 30/09/2015 17:08:07 | Chris Barnes (NOETICAX\Chris |
| 87dccad8-94c2-4182-9030-6a006035d7e1 | BRJ-BR June   | OBGroup2 (14.0)        | 26/08/2015 11:46:14 | Kim Constantine (NOETICAX\k  |
| 2e3791a2-ca52-4c2d-b5c4-f8deac9be370 | BDJ-BR DecJan | CRMNOEmailField (13.0) | 04/09/2014 12:02:23 | Happy Administrator (Admin)  |
| 8f48c419-f11c-4ba7-b4eb-d59f26937e82 | BDJ-BR DecJan | CRMNOEmailField (13.0) | 04/09/2014 11:47:24 | Happy Administrator (Admin)  |
| 53de811b-5ddb-45dc-ba19-d88bc5375ce5 | BDJ-BR DecJan | CRMNOEmailField (13.0) | 04/09/2014 11:26:19 | JHG hjJHGJ (A1112)           |
| efb3f74b-5136-4ac6-990e-4248b7b73b9f | PAL-Paul      | Case17054 (7.0)        | 04/08/2014 11:22:32 | Paul Keyes (Paul)            |
| f96630b0-4b3d-4d6f-9aca-1ba032d5bcd4 | BDJ-BR DecJan | CRMNOEmailField (12.0) | 01/08/2014 17:08:35 | Andrew Lewis (NOETICAX\And   |
| 78ee1695-3997-4054-9cb0-91a1c9cabba0 | BDJ-BR DecJan | CRMNOEmailField (12.0) | 01/08/2014 16:56:08 | Happy Administrator (Admin)  |
| 82a81935-234d-4b9c-a277-450dc96af58c | BDJ-BR DecJan | CRMNOEmailField (9.0)  | 01/08/2014 12:34:31 | Happy Administrator (Admin)  |
| d8749d9c-c38e-4345-9702-9423965a89f8 | BDJ-BR DecJan | CRMNOEmailField (9.0)  | 01/08/2014 12:31:03 | Happy Administrator (Admin)  |
| •                                    |               |                        |                     |                              |
|                                      |               |                        |                     | 4 4 Page 1 of 4 ▶            |

- Click the Allocate button at the bottom left of the Call List screen.
- Select the user to whom you wish to allocate the call.

|                                 | Select User                                    | 22                                     |
|---------------------------------|------------------------------------------------|----------------------------------------|
| Unprocessed Held Parked         | Please select a user to allocate this call to: |                                        |
| Sequence Id                     | Admin (NOETICAX\Admin)                         | User                                   |
| d35e13d3-f66e-4fe1-a269-bb1f8   | Alistair White (NOETICAX\Alistair.White)       | B:07 Chris Barnes (NOETICAX\Chris.     |
| 87dccad8-94c2-4182-9030-6a00    | Brigitte Reimer (NOETICAX\brigitte)            | 3:14 Kim Constantine (NOETICAX\kir     |
| 2e3791a2-ca52-4c2d-b5c4-f8dec   | Camelia Suciu (NOETICAX\camelia)               | 2:23 Happy Administrator (Admin)       |
| 6/48c419-f11c-4ba7-b4eb-d59/2   | Christopher Murphy (NOETICAX\Chris)            | 7:24 Happy Administrator (Admin)       |
| 53de811b-5ddb-45dc-ba19-d88b    | Chris Barnes (NOETICAX\Chris.Barnes)           | 5:19 HG bilHGI (A1112)                 |
| efb3f74b-5136-4ac6-990e-4248    | Danny Singer (NOETICAX\danny)                  | 2:32 Paul Keves (Paul)                 |
| ( f96530b0-4b3d-4d6f-9aca-1ba0) | Emmanuel Tetteh (NOETICAX\Emmanuel)            | 8:35 Andrew Lewis (NOETICAX) andre     |
| 78661695-3997-4054-9660-9121    | Kim Constantine (NOETICAX\kim)                 | -08 Happy Administrator (Admin)        |
| R2581935-3244-4596-3277-450-    | NODDY NOETICA (NOETICAX (mark)                 | • 1.21 Hanny Administrator (Admin)     |
|                                 |                                                | 1.51 Happy Administrator (Admin)       |
| 0874909c-C386-4345-9702-9423    | OK Ca                                          | incel Lous Happy Administrator (Admin) |
|                                 |                                                |                                        |

The allocated call will be displayed in the *Held calls* Web part in the Synthesys.Net Portal.

| 🖀 Held calls                        |             |   | <u>X</u>            |
|-------------------------------------|-------------|---|---------------------|
| Select to unhold:                   |             |   | Page size: 10 🗸     |
| Webflow                             | Hold reason |   | Hold time ▲         |
| BR DecJan -<br>CRMNOEmailField 12.0 | 458973475   |   | 01/08/2014 17:08:35 |
| Refresh                             |             | N | ◀ 1 of 1 ▶ ▶ Go     |